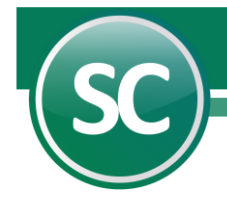

# Guía Módulo de Administración de CFDI

En esta guía se explicará de manera sencilla cómo utilizar esta herramienta, la cual nos facilitará la administración de nuestros archivos **CFDI** y poder tener la información más rápida.

# Índice

- 1. Introducción.
- 2. Administración de CFDI.
- 3. Importación CFDI.
  - 3.1. Archivo.
  - 3.2. Directorio.
  - 3.3. Correo.
    - 3.3.1. Desbloquear POP3 para recibir correos.
      - 3.3.1.1. Gmail.
      - 3.3.1.2. Hotmail.
  - 3.4. SAT.
- 4. Validación CFDI.
- 5. Consulta/Impresión/Exportación.
- 6. Relación CFDI.
- 7. Verificador CFDI.
- 8. Reporte Auxiliar de CFDI para Anexo de Póliza.

#### 1. Introducción.

En este documento se explicará el uso de este módulo de Administración de CFDI en nuestro Sistema de SuperCONTABILIDAD.

# 2. Administración de CFDI.

En este módulo Administración de CFDI contiene las siguientes opciones:

Importación de CFDI. Esta opción es para importar los CFDI de nuestros proveedores a nuestra base de datos.
Validación de CFDI. En esta opción se van a validar los CFDI que se importaron en la opción anterior.
Consulta/Impresión/Exportación. En esta opción se va a poder consultar e imprimir nuestros CFDI.
Relación de CFDI. Imprime una relación de CFDI utilizando filtros.
Verificador de CFDI. Presenta un listado de CFDI a detalle (Artículos).
Reporte Auxiliar de CFDI para Anexo de Póliza. Presenta un listado de CFDI a detalle (Póliza).

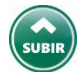

# 3. Importación de CFDI.

En esta opción usted podrá guardar sus archivos **CFDI** en el sistema **SuperCONTABILIDAD**. El sistema proporciona varias opciones entre las cuáles podrá seleccionar la que se adecue a las necesidades de su empresa. En esta pantalla observará en su parte superior unas pestañas llamadas **Archivo, Directorio, Correo y SAT** como se muestra en la imagen.

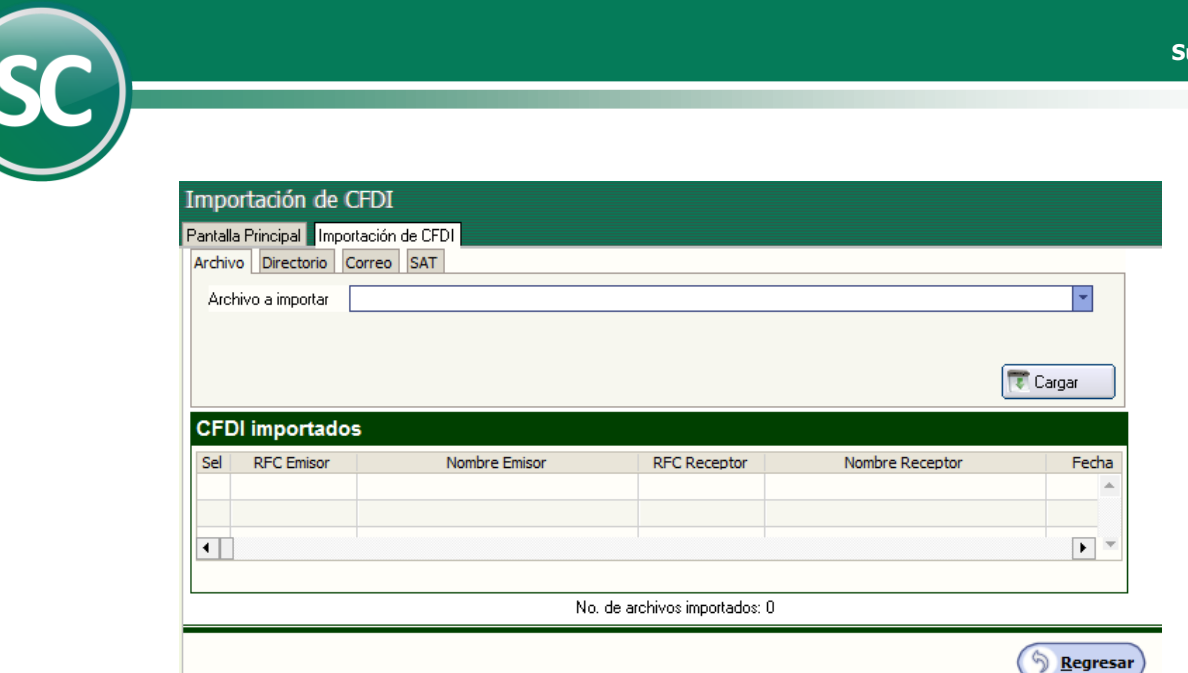

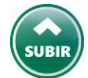

# 3.1. Archivo.

En esta pestaña podrá importar un archivo **CFDI** o varios archivos compactados en **ZIP**. A continuación, se mostrará un ejemplo de cómo hacer una importación.

Para poder seleccionar el archivo daremos clic en el renglón de la opción **Archivo a importar** o en el triángulo invertido que se encuentra al final del mismo renglón.

| Importación de CFDI                 |            |
|-------------------------------------|------------|
| Pantalla Principal Importación de C |            |
| Archiv rectorio Correo SA           |            |
| Archivo a importar                  | <b>*</b>   |
|                                     |            |
|                                     | 💽 Cargar 🕑 |

**SuperCONTABILIDAD** nos mostrara una ventana donde buscaremos la carpeta o lugar donde se tenga guardado los archivos **CFDI**. En esta ventana vamos a seleccionar el archivo **CFDI** el cual deseamos importar.

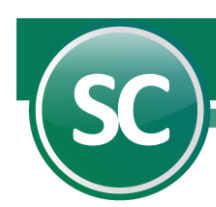

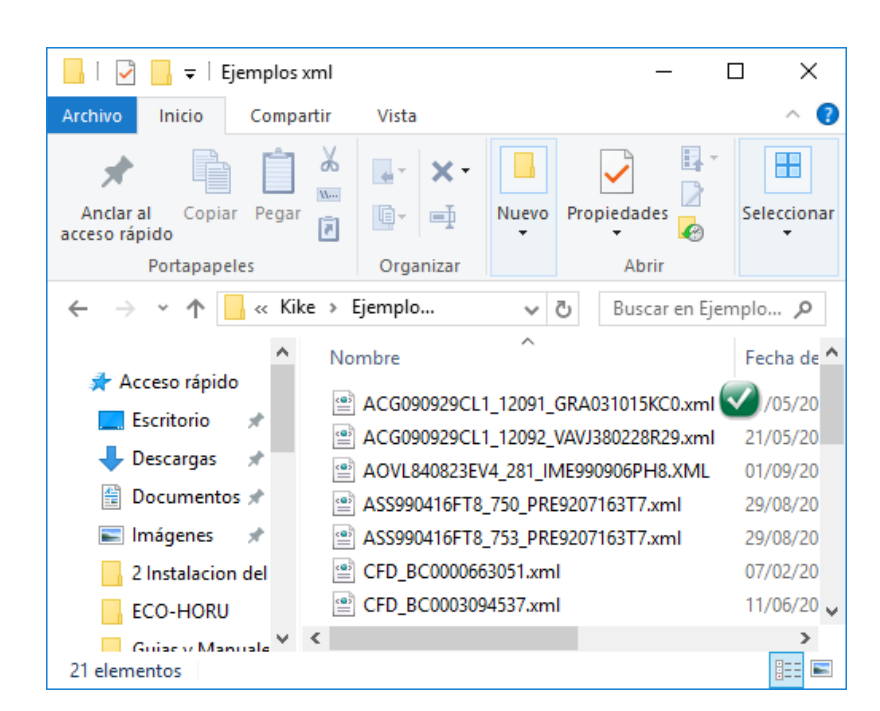

#### Nota: Para seleccionar un archivo ZIP se siguen los mismos pasos que un archivo CFDI.

Ya seleccionado el archivo lo importamos dándole clic en el botón **Cargar** y **SuperCONTABILIDAD** mostrará un listado donde aparece la información de nuestro archivo **CFDI** como se muestra en la siguiente imagen:

| CFDI importados |                      |                                         |                     |                          |           |  |  |  |
|-----------------|----------------------|-----------------------------------------|---------------------|--------------------------|-----------|--|--|--|
| Sel             | RFC Emisor           | Nombre Emisor                           | RFC Receptor        | Nombre Receptor          | Fecha     |  |  |  |
| ~               | V041027H80           | Concesionaria Vuela Compa a de Aviaci r | RUBS9702157V2       | SARA LOURDES RUIZ BUELNA | 20/11/201 |  |  |  |
| ~               | PPC980624U16         | PEGASO PCS,S.A. DE C.V.                 | RUBS9702157V2       | SARA LOURDES RUIZ BUELNA | 08/11/201 |  |  |  |
| ~               | HMI950125KG8         | HSBC MEXICO, S.A. INSTITUCION DE B/     | RUBS9702157V2       | SARA LOURDES RUIZ BUELNA | 01/11/201 |  |  |  |
| ~               | SOOD7901141Q8        | DIANA SOO OSUNA                         | RUBS9702157V2       | SARA LOURDES RUIZ BUELNA | 18/11/201 |  |  |  |
| ~               | PPC980624U16         | PEGASO PCS,S.A. DE C.V.                 | RUBS9702157V2       | SARA LOURDES RUIZ BUELNA | 10/11/201 |  |  |  |
| ~               | VEMV4610123A8        | VICTOR DE JESUS VELASCO MOYA            | RUBS9702157V2       | SARA LOURDES RUIZ BUELNA | 30/11/201 |  |  |  |
|                 |                      |                                         |                     |                          |           |  |  |  |
| •               | ]                    |                                         |                     |                          | •         |  |  |  |
| 9               | eleccionar todos     | Quitar selección a todos No. de a       | rchivos importados: | 6                        |           |  |  |  |
| /] G            | uardar en Directorio | olos mayores oligualla: 116.0           | 0                   |                          |           |  |  |  |

Damos clic al botón Grabar.

Con este paso ya quedo grabado nuestro archivo CFDI en nuestra base de datos de SuperCONTABILIDAD.

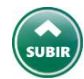

#### 3.2. Directorio.

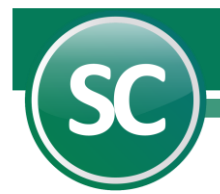

En esta opción se podrá importar todos los **CFDI** que se encuentren en un directorio o carpeta especifica o y activando la opción **Incluir subdirectorios** SuperCONTABILIDAD agregará todos los archivos que se encuentren dentro de ese directorio y subdirectorios incluidos.

Para poder seleccionar el archivo daremos clic en el renglón de la opción **Archivo a importar** o en el triángulo invertido que se encuentra al final del mismo renglón y a continuación se muestra en la imagen:

| Archivo Directorio Correo SAT |        |
|-------------------------------|--------|
| Directorio a importar         | -      |
| Incluir subdirectorios        | Cargar |

Le damos clic en el renglo Directorio a importar y seleccionemos el lugar de donde se encuentra la carpeta con los archivos a importar.

| Buscar carpeta X    |                               |  |  |  |  |
|---------------------|-------------------------------|--|--|--|--|
| Seleccione una carp | peta                          |  |  |  |  |
|                     | Altain                        |  |  |  |  |
|                     | Alicia                        |  |  |  |  |
|                     |                               |  |  |  |  |
|                     | Isonos Monu SC 2016           |  |  |  |  |
|                     | Musica                        |  |  |  |  |
|                     | Office Professional Plus 2016 |  |  |  |  |
|                     | David                         |  |  |  |  |
|                     | sc                            |  |  |  |  |
|                     | SuperCOMPRASCOR               |  |  |  |  |
|                     | Tropicalisimo Apache          |  |  |  |  |
|                     |                               |  |  |  |  |
|                     |                               |  |  |  |  |
|                     |                               |  |  |  |  |
| Aceptar 🗸 Cancelar  |                               |  |  |  |  |
|                     |                               |  |  |  |  |

Ya que se tenga seleccionada la ruta le damos clic en el boton Aceptar y clic en el boton Importar para agregarlos a nuestra base de datos y **SuperCONTABILIDAD** nos mostrara un resumen de lo importado. Se muestra un ejemplo:

| CFI | DI importados    | 5                | Importación de CEDI                                    | $\sim$ |                    |                   |
|-----|------------------|------------------|--------------------------------------------------------|--------|--------------------|-------------------|
| Sel | RFC Emisor       | Nombre           | importación de cribi                                   | $\sim$ | nbre Receptor      | Fecha             |
| ~   | PRA9201106D0     | PINTURAS RAVI SA |                                                        |        | NZUELA SPR DE RI   | 04/08/ 🔺          |
|     | ROON690703G6/    | NORMA RODRIGUE   | Archivos importados : 52                               |        | NZUELA SPR DE RI   | 28/07/            |
| ~   | SCP1507151E7     | SOTME COMERCIAL  | CFDI no corresponde al RFC : 0<br>Archivos no CFDI : 0 |        | NZUELA S P R DE RI | 25/07/            |
| -   | SAVA880206UU0    | ALEJANDRA ELIZAB |                                                        |        | NZUELA SPR DE RI   | 12/08/ 🔻          |
| •   | ]                |                  | Archivos con error : 0                                 |        |                    | Þ                 |
| S   | eleccionar todos | Quitar selecció  |                                                        |        |                    |                   |
|     |                  |                  | Aceptar                                                |        | (                  | S <u>R</u> egresa |

En este ejemplo el sistema verifico 52 archivos CFDI de los cuales:

**10** si son CFDI. Cumplen con la estructura de un **CFDI.** CFDI **52** no corresponden al RFC de la empresa, **0** archivos no son CFDI y **0** archivo con error.

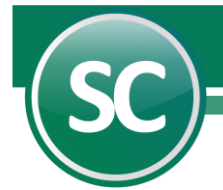

En seguida seleccionamos los archivos **CFDI** que vamos a importar en nuestra base de datos o si son todos le damos clic en el boton **Seleccionar todos** y le damos cli en el botón **Grabar** y **SuperCONTABILIDAD** nos mostrara el siguiente aviso.

| Importaciór | n de CFDI                   | Х |
|-------------|-----------------------------|---|
| 1           | Proceso terminado con éxito |   |
|             | Aceptar                     |   |

Damos clic en el botón Aceptar para concluir con el proceso de importación.

Para saber cuales son los archivos que no se importaron tales como:

CFDI no corresponden al RFC. Archivos no CFDI. Archivos con error.

Estos se guardan en un archivo llamado **ErrorImporCFDI.log** que se localizara en la siguiente dirección: C:\Program Files (x86)\SuperCONTABILIDAD 2017\.

| 📙   🛃 📙 🖛   SuperCO                 | NTABILIDAD 2017 —                                                                                                    |           |
|-------------------------------------|----------------------------------------------------------------------------------------------------|-----------|
| Archivo Inicio Comp                 | artir Vista                                                                                                    | ~ 🕐       |
| Anclar al Copiar Pega acceso rápido | Image: Selection of the selection of the selection of the | nar       |
| ← → ~ ↑ <mark> </mark> « Ar         | rch → SuperCO v Ö Buscar en                                                                                                    | SuperC 🔎  |
| 🔒 2 Instalacion del 🔨               | Nombre                                                                                                    | Fecha d ^ |
| ECO-HORU                            | 🔊 Error.ini                                                                                                    | 10/10/20  |
| Guias y Manuale                     | error.log                                                                                                    | 10/10/20  |
| Imagenes_conci                      | 📄 ErrorImporCFDI.log 🕢                                                                                                    | 10/10/20  |
|                                     | ErrorRepara.log                                                                                                    | 14/10/20  |
| ConeDrive                           | EstadoActividadesTitulosFijos.xls                                                                                                    | 21/09/20  |
| 💻 Este equipo 🛛 🗸                   | <                                                                                                    | >         |
| 122 elementos 1 elemer              | nto seleccionado 2.46 KB                                                                                                    |           |

Al abrir el archivo ErrorImporCFDI.log nos mostrará la siguiente información:

Creado en : 14/03/2016 12:52:19 Programa : SuperCONTABILIDAD2017 14/03/2017 12:21:16 p. m. Generado en: Módulo:CFDI\_Importacion ->Rutina:ImportarDirectorio No RFC : D:\Kike\Xml SAE\1392185142765.xml D:\Kike\Xml SAE\F-83807.xml D:\Kike\Xml SAE\F-83807.xml D:\Kike\Xml SAE\Recibo\_10\_11-09-29.xml D:\Kike\Xml SAE\Recibo\_17\_10-28-59.xml D:\Kike\Xml SAE\Recibo\_36\_10-25-10.xml D:\Kike\Xml SAE\Recibo\_3\_10-07-10.xml No CFDi : D:\Kike\Xml SAE\SAE860204JE8\_286\_BATF531004UL9.XML D:\Kike\Xml SAE\SAE860204JE8\_287\_SUQA620625QXA.XML

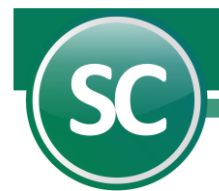

D:\Kike\Xml SAE\SAE860204JE8\_288\_PEGE640307TF4.XML D:\Kike\Xml SAE\SAE860204JE8\_289\_CAO780828GF7.XML CFDi error : D:\Kike\Xml SAE\1392185142764.xml

Con esta información sabremos cuales son los archivos que no se importaron.

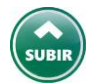

# 3.3. Correo.

Por medio de esta opción usted podra importar todos los correos que se tengan en nuestro correo electronico, ya sea gmail, hotmail, yahoo, etc.

| I | Importación de CFDI                    |                                      |                         |           |  |  |  |
|---|----------------------------------------|--------------------------------------|-------------------------|-----------|--|--|--|
| P | 'antalla Principal<br>Archivo Director | Importación de CFDI<br>io Correo 🕢 : |                         |           |  |  |  |
|   | Servidor POP3                          | pop.gmail.com                        | Predefinido             | GMail     |  |  |  |
|   | Puerto                                 | 995                                  |                         |           |  |  |  |
|   | Utiliza SSL                            | ✓                                    |                         |           |  |  |  |
|   | Usuario                                | luis.soto90210@gmail.com             |                         |           |  |  |  |
|   | Contraseña                             | ******                               | Verificar configuración | Vescargar |  |  |  |

En esta opcion el sistema de **SuperCONTABILIDAD** importara los archivos **CFDI** que esten en nuestro correo, para esto se tiene que configurar el sistema con la información necesaria para conectarse al correo del usuario y poderlos descargar en nuestra base de datos.

**SuperCONTABILIDAD** trae predefinido 5 proveedores de correos que son: Gmail, Hotmail, Megarde, Prodigy y Yahoo, al seleccionar cualquiera de estos proveedores el sistema en automatico llena los campos y unicamente deja usuario y contraseña para que el cliente lo coloque.

En caso de contar con otro proveedor de correo solicitar los datos necesarios para configurarlo.

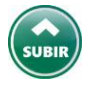

#### 3.3.1. Desbloquear POP3 para recibir correos.

En algunos casos se tendra que desbloquer el POP3 para poder recibir los correos en nustro sistema de SuperCONTABILIDAD. Para esas ocaciónes se mostraran los siguiente proveedores de servicio.

## 3.3.1.1. Gmail.

Entrar a nuestra cuenta de **GMAIL** y localizamos el icono del **Engrane (Configuración)**, en seguida la opción **Configuración** como se muestra en la imagen:

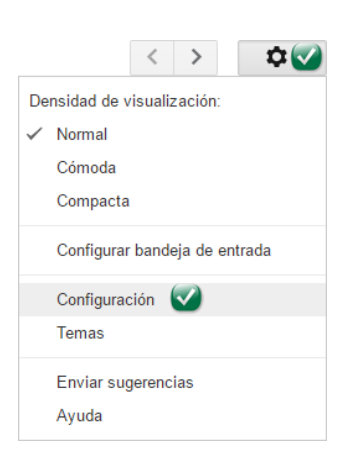

Nos va a presentar la pantalla de configuración y escogemos la opción **Reenvío y correo POP/IMAP** y nos vamos a la sección **Descarga de correo POP** y habilitamos la opción **Habilitar POP para todos los mensajes (incluso si ya se han descargado)** 

| Configuración                                                                                                    | - \$\$ ×                                                                                                    |  |  |  |
|----------------------------------------------------------------------------------------------------|----------------------------------------------------------------------------------------------------|--|--|--|
| General Etiquetas Re<br>Chat Labs Sin conex                                                                                                    | cibidos Cuentas e importación Filtros y direcciones bloqueadas Reenvío y correo POP/IMAP 🥑                                                                                                    |  |  |  |
| Reenvío:<br>Más información                                                                                                    | Añadir una dirección de reenvío<br>Sugerencia: Si solo quieres reenviar algunos de tus mensajes, crea un filtro.                                                                                                    |  |  |  |
| Descarga de correo<br>POP:<br>Más información                                                                                                    | <ol> <li>Estado: POP está habilitado para todo el correo         <ul> <li>Habilitar POP para todos los mensajes (incluso si ya se han descargado)</li> <li>Habilitar POP para los mensajes que se reciban a partir de ahora</li> <li>Inhabilitar POP</li> </ul> </li> <li>Cuando se accede a los mensajes a través de POP         <ul> <li>conservar la copia de Gmail en Recibidos</li> <li>a. Configurar el cliente de correo electrónico (por ejemplo, Outlook, Eudora o Netscape Mail)             <ul> <li>Instrucciones para la configuración</li> </ul> </li> </ul></li></ol> |  |  |  |
| Acceso IMAP:<br>(Acceso a Gmail desde otros clientes<br>Más información Estado: IMAP está inhabilitado<br>Habilitar IMAP<br>Inhabilitar IMAP<br>Configura tu cliente de correo electrónico (por ejemplo, Outlook, Thunderbird o iPhone)<br>Instrucciones para la configuración |                                                                                                    |  |  |  |
|                                                                                                    | Guardar cambios                                                                                                    |  |  |  |

En la parte inferior o final de la pantalla esta el boton de **Guardar**, damos clic y listo ya tenemos configurada nuestra cuenta para recibir correos POP3.

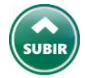

#### 3.3.1.2. Hotmail.

Entrar a a nuestra cuenta de **HOTMAIL** y localizar el icono del **Engrane** y nos presentara una ventana en la cual seleccionamos **Opciones** como se muestra en la imagen:

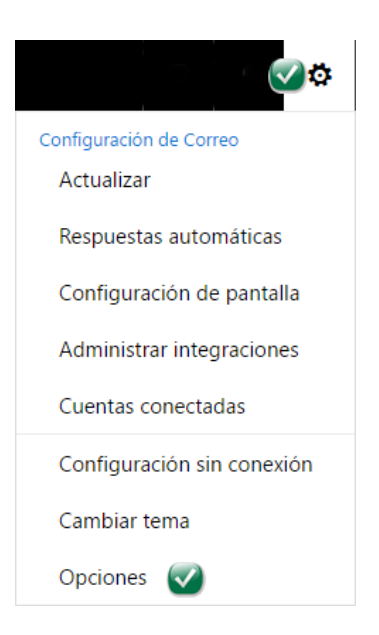

Al seleccionar **Opciones** nos presentara una ventana en la cual vamos a darle clic con el mouse a la **opción Conectar dispositivos y aplicaciónes con POP.** Como se muestra en la imagen:

En seguida nos abrirá una ventana en la cual vamos a localizar la opción **POP** y vamos a activar la opción **Habilitar** y en seguida guardamos la configuración como se muestra en la imagen.

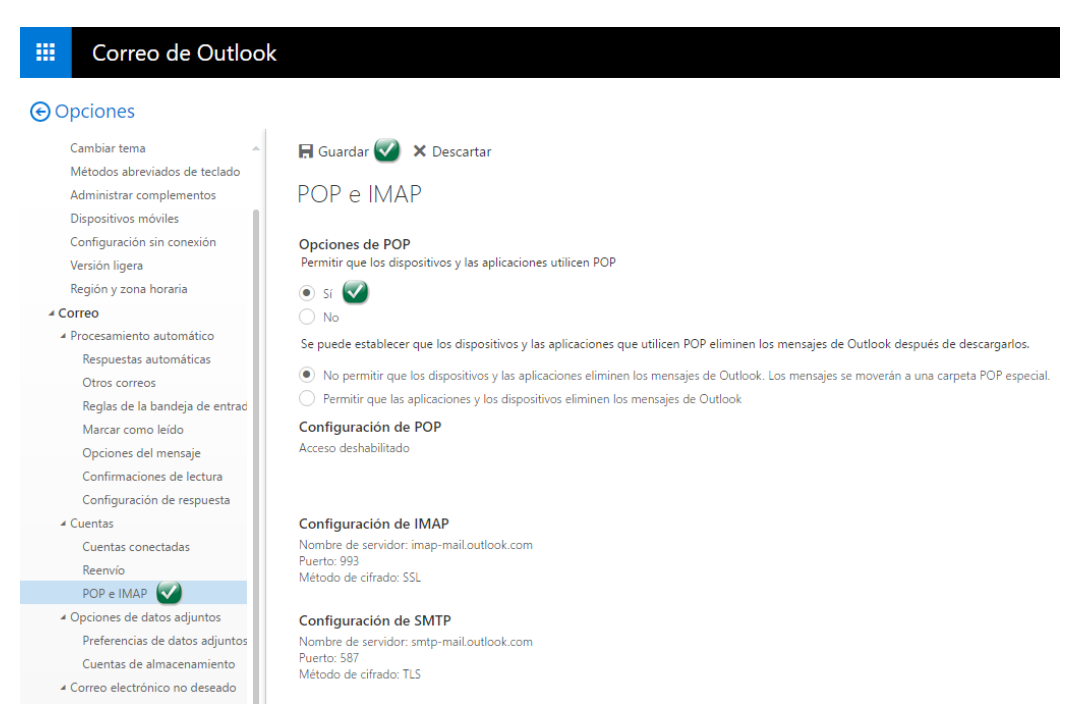

Nota: Megared, Prodigy y Yahoo no necesitan la configuración habilitar POP3, ya viene habilitado por default.

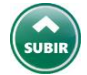

Página 8 de 20

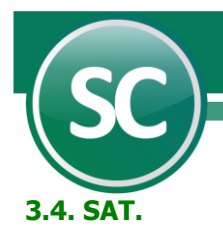

En esta opción usted podra recuperar sus archivos **CFDI** desde el portal del **SAT** e importarlos a su base de datos de **SuperCONTABILIDAD**, con esta herramienta usted podra tener sus archivos **CFDI** al día, tanto los que emita como los que reciba.

A continuación agregaremos 3 link a nuestros sitios de confianza para poder utilizar esta herramienta.

https://cfdicontribuyentes.accesscontrol.windows.net/v2/wsfederation https://cfdiau.sat.gob.mx/nidp/app?sid=1 https://portalcfdi.facturaelectronica.sat.gob.mx

para agregar estos link a nuestros sitios de confianza entramos a **Opciones de internet** de nuestro navegador **explorer** como se muestra a continuación:

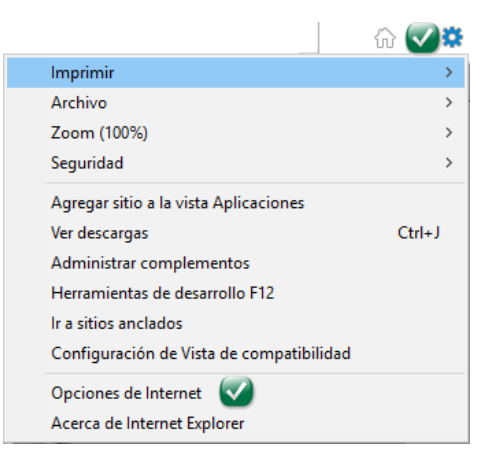

Ya selecciónado **Opciónes de internet** nos mostrara la una ventana en la cual nosotros seleccionaremos la pestaña **Seguridad**, seleccionamos Sitios de confianza y damos clic en el **Sitios**, como se muestra en la imagen:

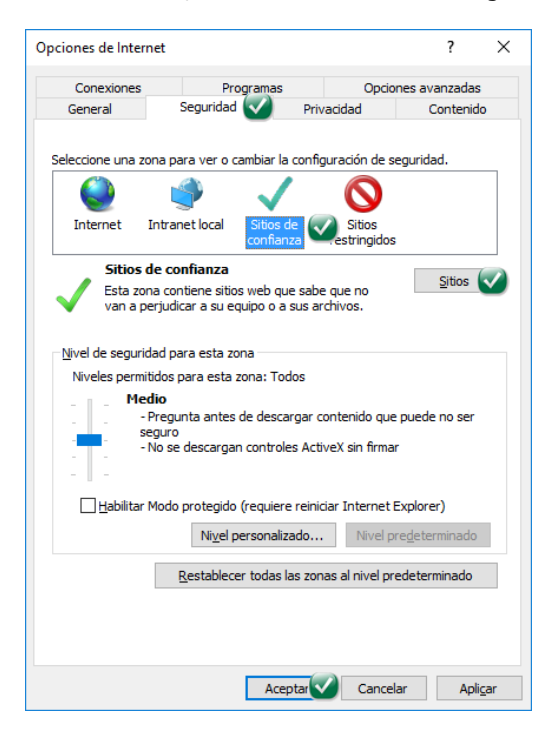

Despues de darle clic al boton **Sitios** se abrira la siguiente ventana y ahí colocaremos los link de uno a uno hasta agregarlos todos.

Página 9 de 20

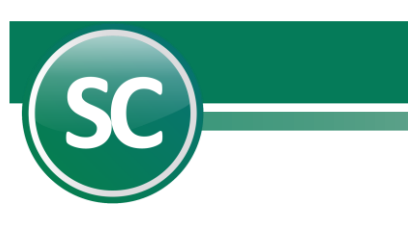

| Sitios de                                                                                                  | e confianza X                                                                                                    |  |  |  |
|----------------------------------------------------------------------------------------------------|----------------------------------------------------------------------------------------------------|--|--|--|
| $\checkmark$                                                                                               | Puede agregar y quitar sitios web de esta zona. Todos los sitios<br>web en esta zona usarán la configuración de seguridad de la<br>zona. |  |  |  |
| <u>A</u> gregar                                                                                            | r este sitio web a la zona de:                                                                                                    |  |  |  |
| https:                                                                                                    | //portalcfdi.facturaelectronica.sat.gob.mx Agr <u>eg</u> ar 🗸                                                                            |  |  |  |
| <u>S</u> itios w                                                                                           | eb:                                                                                                    |  |  |  |
| https:                                                                                                    | //cfdiau.sat.gob.mx Quitar                                                                                                    |  |  |  |
| https:                                                                                                    | //cfdicontribuyentes.accesscontrol.windows.ne                                                                                            |  |  |  |
|                                                                                                    |                                                                                                    |  |  |  |
| <                                                                                                    | >                                                                                                    |  |  |  |
| $\hfill\square \frac{R}{de}$ equerir comprobación del servidor (https:) para todos los sitios de esta zona |                                                                                                    |  |  |  |
|                                                                                                    | <u>C</u> errar                                                                                                    |  |  |  |

Ahora si podremos utilizar nuestra conexión al SAT para descargar nuestros archivos CFDI tanto los recibidos como los emitidos.

Para poder hacer la conexión lo unico que necesitamos es la Contraseña **CIEC** (Clave de Identificación Electrónica Confidencial). El **CIEC** es un medio para acceder a diferentes aplicaciones y servicios del Sistema de Administración Tributaria como: Portal privado del contribuyente, Declaraciones informativas de razones por las cuales no se realiza el pago(Avisos en cero), Declaración Informativa Múltiple, Consulta de comprobantes aprobados a impresores autorizados, Envío de solicitudes para la generación de Certificados de Sello Digital paraComprobantes Fiscales Digitales, Descarga de Certificados de Sello Digital, así como de Firma ElectrónicaAvanzada, etc.

| Importación de CFDI                      |               |          |                  |                       |
|------------------------------------------|---------------|----------|------------------|-----------------------|
| Pantalla Principal Importación de CFDI   |               |          |                  |                       |
| Archivo Directorio Correo SAT            |               |          |                  |                       |
| R.F.C. GVA0803147G6                      |               |          |                  |                       |
| Contraseña CIEC ******                   | <∕∕           |          |                  |                       |
| Recibidos 🗌                              |               |          |                  |                       |
| Emitidos 🔽                               | R.F.C. Emisor |          |                  | <b>P</b>              |
| C:\Program Files (x86)\SuperCONTABILIDAD | - 0           | × 7/2016 | al 23/08/2016    | Descargar             |
| Levendo, canneta de descangas            |               | A .      |                  |                       |
| Xml's descargados desde el SAT: 12       |               |          | Nombre Receptor  | Facha                 |
|                                          |               |          | Nombre Receptor  |                       |
|                                          |               |          |                  |                       |
|                                          |               |          |                  |                       |
|                                          |               |          |                  | -                     |
|                                          |               |          |                  |                       |
|                                          |               |          |                  |                       |
|                                          |               | ~        |                  |                       |
|                                          |               |          |                  |                       |
|                                          |               |          | 🕞 <u>G</u> rabar | ) (X <u>C</u> ancelar |

Por medio de los filtros puedes descargar los archivos **CFDI** de todo el año tanto de los recibidos como los emitidos, de un mes, de un dia en especifico o todos los de un RFC. En la siguiente imagen se muestra un ejemplo de descargar **CFDI** de Agosto 2016.

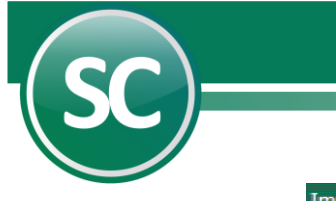

| Importación de CFDI                    |            |                                          |                      |                  |             |
|----------------------------------------|------------|------------------------------------------|----------------------|------------------|-------------|
| Pantalla Principal Importación de CFDI |            |                                          |                      |                  |             |
| Archivo Directorio Correo SAT          |            |                                          |                      |                  |             |
| R.F.C. GVA0803147G6                    |            | ]                                        |                      |                  |             |
| Contraseña CIEC ******                 |            | ]                                        |                      |                  |             |
| Recibidos 🔲<br>Emitidos 🗹              | Importació | in de CFDI                               | ×                    | al 23/08/2016    | 🐨 Descargar |
| CFDI importados                        | 1          | Archivos importado<br>CFDI no correspond | os:52<br>de al RFC:0 |                  |             |
| Sel RFC Emisor Nomb                    |            | Archivos no CFDI                         | :0                   | mbre Receptor    | Fecha       |
| PRA9201106D0 PINTURAS RAVI SA          |            | Archivos con error                       | :0                   | NZUELA SPR DE RI | 28/07/      |
| ROON690703G64 NORMA RODRIGUE           |            |                                          |                      | NZUELA SPR DE RI | 28/07       |
| SCP1507151E7 SOTME COMERCIA            | 4          | [r                                       |                      | NZUELA SPR DE RI | 28/07       |
| SAVA880206UU0 ALEJANDRA ELIZA          | E          | <u> </u>                                 | Aceptar 💟            | NZUELA SPR DE RI | 28/07/ -    |
| Seleccionar todos Quitar seleccio      | ón a todos | No. de archivos import                   | ados: 52             |                  |             |
|                                        |            |                                          |                      | 🕞 <u>G</u> rabar | X Cancelar  |

Ya descargados seleccionamos todos y le damos Grabar.

| Importación de CFDI                    |                                            |                  |            |
|----------------------------------------|--------------------------------------------|------------------|------------|
| Pantalla Principal Importación de CFDI |                                            |                  |            |
| Archivo Directorio Correo SAT          |                                            |                  |            |
| R.F.C. GVA0803147G6                    |                                            |                  |            |
| Contraseña CIEC ******                 |                                            |                  |            |
| Recibidos 🗌                            |                                            | _                |            |
| Emitidos 🔽                             | Importación de CFDI X                      |                  | <b>P</b>   |
|                                        |                                            | 23/08/2016       | Descargar  |
| CFDI importados                        |                                            |                  |            |
| Sel PEC Emisor Nombre                  | Proceso terminado con éxito.               | bre Receptor     | Eacha      |
| PRA9201106D0 PINTURAS RAVI SA I        |                                            | ZUELA SPR DE RI  | 28/07      |
| ROON690703G64 NORMA RODRIGUEZ          |                                            | ZUELA SPR DE RI  | 28/07      |
| SCP1507151E7 SOTME COMERCIALI          | Aceptar                                    | ZUELA SPR DE RI  | 28/07      |
| SAVA880206UU0 ALEJANDRA ELIZABE        |                                            | IZUELA SPR DE RI | 28/07      |
|                                        |                                            |                  | •          |
|                                        |                                            |                  | <u> </u>   |
| Seleccionar todos Quitar selección     | a todos ji ino, de archivos importados: 52 |                  |            |
|                                        |                                            | Grabar           | X Cancelar |

Listo, ya estan en nuestra base de datos de SuperCONTABILIDAD.

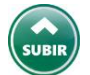

# 4. Validación CFDI.

Entrar al menú **Administración de CFDI** en la opción **Validación de CFDI** apareceran una relación de los archivos **CFDI** importados en el punto anterior (Punto 2). Como se muestra en la imagen:

| Valio  | dación de CFI         | DI                                      |              |                             |          |
|--------|-----------------------|-----------------------------------------|--------------|-----------------------------|----------|
| Pantal | la Principal 🛛 Valida | ación de CFDI                           |              |                             |          |
| CFI    | DI sin validar        |                                         |              |                             |          |
| Sel    | RFC Emisor            | Nombre Emisor                           | RFC Receptor | Nombre Receptor             | Fecha    |
|        | NWM9709244W4          | Nueva Wal Mart de México, S. de R. L. c | GVA0803147G6 | GRANOS VALENZUELA SPR DE RI | 23/08/ 🔺 |
|        | NWM9709244W4          | Nueva Wal Mart de México, S. de R. L. c | GVA0803147G6 | GRANOS VALENZUELA SPR DE RI | 23/08/   |
|        |                       |                                         |              |                             | -        |
| •      | ]                     |                                         |              |                             | Þ        |

Página 11 de 20

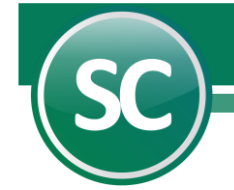

Ya seleccionados los CFDI damos clic en Aceptar y aparecera el siguiente mensaje:

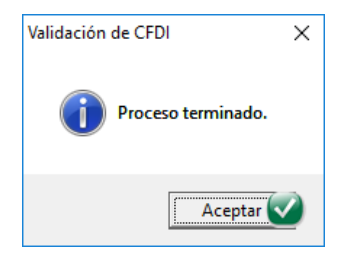

Ya que se termine el proceso de validación el sistema quitara los archivos de la pantalla y los que hallan marcado un error o todavia no se encuentren en el SAT el sistema colocara ese archivo sin validar en la parte inferior de la pantalla llamada **CFDI Cancelados, no encontrados o incorrectos** como se muestra a continuación.

| Volver a validar | Pantalla Principal Valid<br>CFDI sin validar<br>Sel RFC Emisor<br>KMA000407BH6<br>SPA050203AZ5<br>KMA000407BH6 | Nombre Emisor<br>KN MATERIALES, S.A. DE C.V.<br>SUSPIROS PASTELERÍAS S.A DE C.V | RFC Receptor<br>SAE860204JE8 | Nombre Receptor                  | Fe   |
|------------------|----------------------------------------------------------------------------------------------------|---------------------------------------------------------------------------------|------------------------------|----------------------------------|------|
| Volver a validar | CFDI sin validar<br>Sel RFC Emisor<br>KMA000407BH6<br>SPA050203AZ5<br>KMA000407BH6                             | Nombre Emisor<br>KN MATERIALES, S.A. DE C.V.<br>SUSPIROS PASTELERÍAS S.A DE C.V | RFC Receptor<br>SAE860204JE8 | Nombre Receptor                  | Fe   |
| Volver a validar | Sel         RFC Emisor           MA000407BH6         SPA050203AZ5           MA000407BH6         SPA050203AZ5   | Nombre Emisor<br>KN MATERIALES, S.A. DE C.V.<br>SUSPIROS PASTELERÍAS S.A DE C.V | RFC Receptor<br>SAE860204JE8 | Nombre Receptor                  | Fe   |
| Volver a validar | <ul> <li>KMA000407BH6</li> <li>SPA050203AZ5</li> <li>KMA000407BH6</li> </ul>                                   | KN MATERIALES, S.A. DE C.V.<br>SUSPIROS PASTELERÍAS S.A DE C.V                  | SAE860204JE8                 | SERVICIOS ADMINISTRATIVOS ECO HO |      |
|                  | <ul> <li>✓ SPA050203AZ5</li> <li>✓ KMA000407BH6</li> </ul>                                                     | SUSPIROS PASTELERÍAS S.A DE C.V                                                 |                              | SERVICIOS ADMINISTRATIVOS ECO-HO | 26 🔺 |
|                  | KMA0004078H6                                                                                                   |                                                                                 | SAE860204JE8                 | SERVICIOS ADMINISTRATIVOS ECO-HC | 24   |
|                  |                                                                                                    | KN MATERIALES, S.A. DE C.V.                                                     | SAE860204JE8                 | SERVICIOS ADMINISTRATIVOS ECO-HO | 26   |
|                  | GPA /90523GV6                                                                                                  | GAS DEL PACIFICO S.A. DE C.V.                                                   | SAE860204JE8                 | SERVICIOS ADMINISTRATIVOS ECO-HO | 26   |
|                  | NWM9709244W4                                                                                                   | Nueva Wal Mart de México, S. de R. L. c                                         | SAE860204JE8                 | SERVICIOS ADMINISTRATIVOS ECO-HO | 24 🔻 |
|                  | Sel RFC Emisor                                                                                                 | Nombre Emisor                                                                   | RFC Receptor                 | Nombre Receptor                  | F    |
|                  |                                                                                                    |                                                                                 |                              |                                  |      |
|                  |                                                                                                    |                                                                                 |                              |                                  |      |
|                  | Seleccionar todos                                                                                              | Quitar selección a todos No. de a                                               | chivos selecciona            | dos: 48                          |      |

Despues de pasado 72 horas de se podra volver a validar el archivo CFDI.

Si quieres volver a validar tus **CFDI** para revisar si ninguno de tus archivos hayan sido cancelados dar clic en el boton Volver a validar como se muestra en la imagen:

| 1/0                  | Validación de CFDI                    |                |                                     |              |                                 |      |  |  |  |  |
|----------------------|---------------------------------------|----------------|-------------------------------------|--------------|---------------------------------|------|--|--|--|--|
| I/Supervisor]        | Pantalla Principal Validación de CFDI |                |                                     |              |                                 |      |  |  |  |  |
|                      | CF                                    | DI sin validar |                                     |              |                                 |      |  |  |  |  |
|                      | Sel                                   | RFC Emisor     | Nombre Emisor                       | RFC Receptor | Nombre Receptor                 | 1    |  |  |  |  |
| 🔹 Volver a validar 🔽 |                                       | BNM840515VB1   | BANCO NACIONAL DE MEXICO, S.A.      | GVA0803147G6 | GRANOS VALENZUELA S DE PR DE RI | 02 · |  |  |  |  |
|                      |                                       | VAGG550409JK8  | GLORIA MIREYA VALENZUELA GARCIA     | GVA0803147G6 | GRANOS VALENZUELA SPR DE RI     | 05   |  |  |  |  |
|                      |                                       | JCO071213J46   | JGUZ CONSTRUCTORA SA DE CV          | GVA0803147G6 | GRANOS VALENZUELA, SPR DE RI    | 05   |  |  |  |  |
|                      |                                       | PPA940625R85   | PATRONATO PROALBERGUE PARA ANCI     | GVA0803147G6 | GRANOS VALENZUELA SPR DE RI     | 26   |  |  |  |  |
|                      |                                       | CEIJ430805M90  | JAIME HUMBERTO CECEÑA IMPERIAL      | GVA0803147G6 | GRANOS VALENZUELA SPR DE RI     | 30   |  |  |  |  |
|                      |                                       | VAGY4612111T6  | YOLANDA VALENZUELA GARCIA           | GVA0803147G6 | GRANOS VALENZUELA SPR DE RI     | 05   |  |  |  |  |
|                      |                                       | MPI020923F48   | MULTISERVICIOS LA PILARICA SA DE C' | GVA0803147G6 | GRANOS VALENZUELA SPR DE RI     | 17   |  |  |  |  |
|                      | •                                     | 1              |                                     |              |                                 | Þ    |  |  |  |  |

Una vez que se haya dado clic en Volver a validar el sistema nos mostrara todos los arcivos **CFDI** que se han validado, entonces si queremos validar unicamente un periodo o rango de fechas entonces seleccionamos un rango de fechas.

| nta<br>F | lla Principal Valida<br>DI ya validada | ación de CFDI Validar otra vez     |                    |                                   |      |
|----------|----------------------------------------|------------------------------------|--------------------|-----------------------------------|------|
| Fec      | ha del 01/01/201                       | 7 al <u>31/10/2017</u>             |                    |                                   |      |
| Sel      | RFC Emisor                             | Nombre Emisor                      | RFC Receptor       | Nombre Receptor                   | Fe   |
|          | PRA9201106D0                           | PINTURAS RAVI SA DE CV             | GVA0803147G6       | GRANOS VALENZUELA SPR DE RI       | 04 🔺 |
|          | ROON690703G6/                          | NORMA RODRIGUEZ OSUNA              | GVA0803147G6       | GRANOS VALENZUELA SPR DE RI       | 28   |
|          | GVA0803147G6                           | GRANOS VALENZUELA, S.P.R. DE R.I.  | VARE690205QB9      | EUGENIA GUADALUPE VALENZUELA REY  | 19   |
|          | GVA0803147G6                           | GRANOS VALENZUELA, S.P.R. DE R.I.  | VARO961024IC8      | OSVALDO VALENZUELA RODRIGUEZ      | 03   |
|          | FMM940511RL7                           | FERRETERA MODERNA DE LOS MOCHIS    | GVA0803147G6       | GRANOS VALENZUELA S. P.R. DE R.I. | 13   |
|          | GVA0803147G6                           | GRANOS VALENZUELA, S.P.R. DE R.I.  | FORI441122HA2      | IRMA SOLEDAD FLORES RUIZ          | 05 🔻 |
| F        | DI Cancelado                           | os, no encontrados o incorrec      | tos                |                                   | •    |
| Sel      | RFC Emisor                             | Nombre Emisor                      | RFC Receptor       | Nombre Receptor                   | Fe   |
|          |                                        |                                    |                    |                                   |      |
|          |                                        |                                    |                    |                                   |      |
|          |                                        |                                    |                    |                                   |      |
|          |                                        |                                    |                    |                                   |      |
|          |                                        |                                    |                    |                                   | -    |
|          |                                        |                                    |                    |                                   | •    |
|          |                                        | Quitar selección a todos No. de ar | chivos seleccionad | los: O                            |      |
|          | seleccionar todos                      |                                    |                    |                                   |      |

Una vez seleccionados los **CFDI** para volver a validar el sistema nos mostrara un mensaje de Proceso terminado y si en ese rango de fechas se cancelo un **CFDI** entonces este aparecera en la parte inferir como se muestra en la siguiente imagen:

| Vali  | dar otra vez          |                                       |                  |                                 |                |       |        |
|-------|-----------------------|---------------------------------------|------------------|---------------------------------|----------------|-------|--------|
| Panta | Ila Principal 🛛 Valid | ación de CFDI                         |                  |                                 |                |       |        |
| CF    | DI ya validado        | os                                    |                  |                                 |                |       |        |
| Fec   | ha del 01/06/201      | 6 al 31/10/2016                       |                  |                                 |                |       |        |
|       |                       |                                       |                  |                                 |                |       | Buscar |
| Sel   | RFC Emisor            | Nombre Emisor                         | RFC Receptor     | Nombre Receptor                 | Fecha          | Serie | Foli   |
|       | GVA0803147G6          | GRANOS VALENZUELA S.P.R. DE R.I.      | LELA680905EW6    | ALBA ROSA LEYVA LOPEZ           | 13/07/2015     | F     |        |
|       | GVA0803147G6          | GRANOS VALENZUELA S.P.R. DE R.I.      | VAGE480902L1A    | ESTEBAN VALENZUELA GARCIA       | 25/06/2015     | F     |        |
|       | PRA9201106D0          | PINTURAS RAVI SA DE ÇV                | GVA0803147G6     | GRANOS VALENZUELA SPR DE RI     | 04/08/2016     |       | 21     |
|       | ROON690703G6/         | NORMA RODRIGUEZ OSI Validación de     | CFDI             | × S VALENZUELA SPR DE RI        | 28/07/2016     | Α     |        |
|       | GVA0803147G6          | GRANOS VALENZUELA, S                  |                  | RAMOS RODRIGUEZ                 | 11/06/2015     | S24   |        |
|       | GVA0803147G6          | GRANOS VALENZUELA, S                  |                  | A GUADALUPE VALENZUELA          | REY 19/02/2016 | S8    |        |
| 4     | ]                     | • • • • • • • • • • • • • • • • • • • | roceso terminado | •                               |                |       |        |
| CF    | DI Cancelado          | os, no encontrado                     |                  |                                 |                |       | ·      |
| Sel   | RFC Emisor            | Nombre Emi                            |                  | Nombre Receptor                 | Fecha          | Serie | Fol    |
|       | .940707IE1            | BANCO DEL BAJIO,S.A.                  | Aceptar          | S VALENZUELA S DE PR DE R       | 01/04/2016     | z     |        |
|       | TOTA380924NZ9         | ACENCION TOBAR TOBA                   | 0111000011100    | S VALENZUELA SPR DE RL          | 13/05/2016     |       |        |
|       | BBA940707IE1          | BANCO DEL BAJIO,S.A.                  | GVA0803147G6     | GRANOS VALENZUELA S DE PR DE R  | 01/04/2016     | Z     |        |
|       | OGA101029LS3          | OPERADORA DE GRANOS Y ALMACENES       | GVA0803147G6     | GRANOS VALENZUELA S DE P R DE F | I 21/04/2016   | В     |        |
|       |                       |                                       |                  |                                 |                |       |        |
| •     |                       |                                       |                  |                                 |                |       |        |

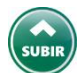

# 5. Consulta/Impresión/Exportación.

Esta pantalla es de gran utilidad, ya que los comprobantes fiscales digitales CFDI, se pueden acceder tal y como fueron impresos, por diversos filtros y procesos ocasionando beneficios altamente necesarios para los usuarios.

Se pueden localizar por medio de diferentes filtros como Tipo póliza, No. póliza, Fecha de póliza, R.F.C. Emisor, Nombre emisor, R.F.C. Receptor, Nombre Receptor, Fecha de emisión, Serie, Folio, Estado Comprobante, Efecto Comprobante, Buscar.

|                 | Consulta/Impre        | esión/Exportación            |                    |         |        |
|-----------------|-----------------------|------------------------------|--------------------|---------|--------|
| [1/Supervisor]  | Pantalla Principal Co | nsulta/Impresión/Exportación |                    |         |        |
|                 | Tipo póliza [         |                              | Nombre receptor    |         |        |
|                 | No. póliza            |                              | Fecha de emisión   |         |        |
|                 | Fecha póliza 🛛        |                              | Serie              |         |        |
| Alta Directorio | RFC Emisor            |                              | Folio              |         |        |
|                 | Nombre emisor         |                              | Estado comprobante | e Todos | -      |
|                 | RFC Receptor          |                              | Efecto comprobante | Todos   | -      |
|                 | CFDI encontrados: 0   | Το                           | al: 0.00           |         | Buscar |

Ejemplo. Voy a localizar los archivos **CFDI** del RFC Receptor SAE860204JE8 y me apareceran la siguiente imagen:

| [4.10           | Consulta/Impre        | esión/Exportación                    |                 |                                 |            |
|-----------------|-----------------------|--------------------------------------|-----------------|---------------------------------|------------|
| [1/Supervisor]  | Pantalla Principal Co | nsulta/Impresión/Exportación         |                 |                                 |            |
|                 | Tipo póliza 🛛         |                                      | Nombre rece     | eptor                           |            |
|                 | No. póliza            |                                      | Fecha de en     | nisión                          |            |
|                 | Fecha póliza          |                                      | Serie           |                                 |            |
| Alta Directorio | BFC Emisor            |                                      | Folio           |                                 |            |
|                 | Nombre emisor         |                                      | Estado com      | probante Todos                  |            |
|                 | PEC Receptor          |                                      | Efecto comp     | vebarte Todes                   |            |
|                 |                       |                                      |                 |                                 | <b>N</b> - |
|                 | CFDI encontrados: 1,: | 276                                  | l otal: 120,596 | 5,452.06                        | D Buscar   |
|                 | CFDI encontra         | dos                                  |                 |                                 |            |
|                 | Sel RFC Emisor        | Nombre Emisor                        | RFC Receptor    | Nombre Receptor                 | Fech       |
|                 | CFE370814QI0          | Comision Federal de Electricidad     | GVA0803147G6    | GRANOS VALENZUELA SPR DE RI     | 01/07/2    |
|                 | ODM950324V2           | A OFFICE DEPOT DE MEXICO S.A. DE C.V | GVA0803147G6    | GRANOS VALENZUELA S PR DE RI    | 01/07/2    |
|                 | MPI020923F48          | MULTISERVICIOS LA PILARICA SA DE C   | " GVA0803147G6  | GRANOS VALENZUELA SPR DE RI     | 02/07/2    |
|                 | BBA940707IE1          | BANCO DEL BAJIO,S.A.                 | GVA0803147G6    | GRANOS VALENZUELA S DE PR DE RI | 02/07/2    |
|                 | BNM840515VB1          | BANCO NACIONAL DE MEXICO, S.A.       | GVA0803147G6    | GRANOS VALENZUELA S DE PR DE RI | 03/07/2    |

Si quiero ver un archivo **CFDI** impreso nada mas selecciono uno le doy imprimir al boton para que muestre el archivo PDF, como se muestra a continuación:

| С | CFDI encontrados  |                                     |              |                                 |                 |  |  |  |  |  |  |
|---|-------------------|-------------------------------------|--------------|---------------------------------|-----------------|--|--|--|--|--|--|
| S | el RFC Emisor     | Nombre Emisor                       | RFC Receptor | Nombre Receptor                 | Fecha           |  |  |  |  |  |  |
|   | CFE370814QI0      | Comision Federal de Electricidad    | GVA0803147G6 | GRANOS VALENZUELA SPR DE RI     | 01/07/20 🔺      |  |  |  |  |  |  |
|   | Z V 1950324V2A    | OFFICE DEPOT DE MEXICO S.A. DE C.V. | GVA0803147G6 | GRANOS VALENZUELA S PR DE RI    | 01/07/20        |  |  |  |  |  |  |
|   | MPI020923F48      | MULTISERVICIOS LA PILARICA SA DE C' | GVA0803147G6 | GRANOS VALENZUELA SPR DE RI     | 02/07/20        |  |  |  |  |  |  |
|   | BBA940707IE1      | BANCO DEL BAJIO,S.A.                | GVA0803147G6 | GRANOS VALENZUELA S DE PR DE RI | 02/07/20        |  |  |  |  |  |  |
|   | BNM840515VB1      | BANCO NACIONAL DE MEXICO, S.A.      | GVA0803147G6 | GRANOS VALENZUELA S DE PR DE RI | 03/07/20 💌      |  |  |  |  |  |  |
| • |                   |                                     |              |                                 | Þ               |  |  |  |  |  |  |
| 2 | Seleccionar todos | Quitar selección a todos            |              |                                 | °               |  |  |  |  |  |  |
| _ | Jeleccional (0003 |                                     |              |                                 | <u>Exportar</u> |  |  |  |  |  |  |

XIIIIIII

ww.supercontabilidad

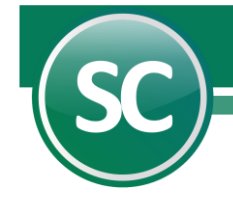

# **OFFICE DEPOT DE MEXICO S.A. DE C.V.**

R.F.C. 0DM950324V2A

JUAN SALVADOR AGRAZ 101 SAN TA FE CUAJIMALPA, CUAJIMALPA DE MORELOS, DISTRITO FEDERAL MEXICO C.P. 05348

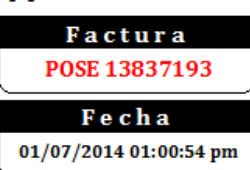

Lugarde Expedición: AHOME, SINALOA

Condiciones:

Método de Pago: Efectivo

# Cliente:

#### **GRANOS VALENZUELA S PR DE RI**

CARRETERA MOCHIS EJIDO 1RO. DE MAYO SN EJIDO 20 DE NOVIEMBRE ,AHOME, SINALOA MEX, C.P. 81360 **RF.C. GVA0803147G6** 

| <u>Código</u> <u>De</u>                  | <u>scripción</u>                                                                                                    |                                              | <u>Cantid</u>            | <u>ad</u> <u>Medida</u>    | Precio                          | Importe         |
|------------------------------------------|----------------------------------------------------------------------------------------------------|----------------------------------------------|--------------------------|----------------------------|---------------------------------|-----------------|
| CAJ.                                     | A ARCHIVO KRAFT OFICIO OD                                                                                                    |                                              | 2.00                     | PIEZA                      | 15.43                           | 30.86           |
| CIN                                      | TA EMPAQUE 48X150 CANELA 2p                                                                                                    |                                              | 1.00                     | PIEZA                      | 77.50                           | 77.50           |
| PILA ENERGIZER MAX AAA ROSA              |                                                                                                    |                                              |                          | PIEZA                      | 76.72                           | 76.72           |
| PILA ENERGIZER E2 LITHIUM AA             |                                                                                                    |                                              |                          | PAR                        | 79.31                           | 79.31           |
| CIN                                      | TA P/SELL TRANSP 48x 50 PZA                                                                                                    | 1.00                                         | PIEZA                    | 12.84                      | 12.85                           |                 |
| Total con let                            | ra:                                                                                                    |                                              | Total                    | :                          |                                 |                 |
| (TRESCIENTOS VEINTIUN PESOS 60/100 M.N.) |                                                                                                    |                                              |                          |                            |                                 | 277.24          |
| -                                        |                                                                                                    |                                              | IVA 16%                  |                            |                                 | 44.36           |
|                                          |                                                                                                    |                                              | Total                    |                            |                                 | 321.60          |
| TO KEYEN T                               | Es                                                                                                    | te documento es una representaci             | ión impresa de u         | n CFDI                     |                                 |                 |
|                                          | Certificado del emisor: 00001000000203120264                                                                                                    | Tipo de comprobante: ingres                  | 0                        | Folio fiscal: 66CF62       | EF-2C7B-4C11-A5                 | 98-848668D68599 |
| 89 A.U.S. 5.05                           | Certificado del SAT: 00001000000203159220                                                                                                    | Pago en una sola exhibicion                  |                          | Fecha y hora de cer        | tificación: 01/07/              | 201413:00:53    |
|                                          |                                                                                                    | Regimen General de Ley Per                   | sonas Morales            |                            |                                 |                 |
| i Stellar                                | Sallo digital del emizor:<br>Rucer OR20 4dgg fgCUQOLw 64 66 r/h 441 42huN t/Dm/W ajFW(M/oS1 XheW egk/NFUgg                                                                                                    | 7 Ookau AG 62n SE Rw£wA RcE(nO2 n+1 laU7RMvE | kx/WvmC g0dB j RB krW0 4 | 4UV gW9 vLvyUsnx0jsG5mgb 0 | itd doog'i R.H.Cgel Ptox.H.F.GA | Y4 muSINOr=     |
|                                          | Calena angles del congressente de centificación de 15.17.<br> 1.0/46/CP 207-207 B+ C11-45/97-BERGESTERSE 9/201 + 07.<br>DTT 12 00 10 Describer de glabor 10.4 407 d'University 10/1/021 Kivellegio/RiggTOslau AG21 nEBRUL VAR280/D2n-11617 Rohody/Unit gda BJRBerLD 4407 d'University Campbra des grifix CyalPacix RCAY emulano<br>DOI 10 DO 201 Describer de glabor 10.4 407 d'University 10/1/021 Kivellegio/RiggTOslau AG21 nEBRUL VAR280/D2n-11617 Rohody/Unit gda BJRBerLD 4407 d'University Campbra des grifix CyalPacix RCAY emulano<br>DOI 10 DO 201 Describer de glabor 10.4 407 d'University 10/1/021 Kivellegio/RiggTOslau AG21 nEBRUL VAR280/D2n-11617 Rohody/Unit gda BJRBerLD 4407 d'University Campbra des grifix CyalPacix RCAY emulano<br>DOI 10 DO 201 Describer de glabor 10.4 400 Nithon 11 print/1/021 Kivellegio/RidggTOslau AG21 nEBRUL VAR280/D2n-11617 Rohody/Unit gda BJRBerLD 4407 d'University Campbra des grifix CyalPacix RCAY emulano<br>DOI 10 DO 201 Describer de glabor 10.4 400 Nithon 11 print/1/021 Kivellegio/RidggTOslau AG21 nEBRUL VAR280/D2n-11617 Rohody/Unit gda BJRBerLD 4407 d'University Campbra des grifix CyalPacix RCAY emulano |                                              |                          |                            |                                 |                 |

Si quiero exportar ese mismo archivo le doy clic al boton exportar como se muestra:

|                 | Consulta/Impresión/Exportación                                 |                                   |
|-----------------|----------------------------------------------------------------|-----------------------------------|
| [1/Supervisor]  | Pantalla Principal Consulta/Impresión/Exportación              |                                   |
|                 | Srabar a: ← → ∨ ↑                                              | Buscar en Ejemplos xml            |
| Alta Directorio | Organizar 🔻 Nueva carpeta                                      | III                               |
|                 | Guias y Manuale Nombre                                         | Fecha de modifica Tipo            |
|                 | GEDI Demo.zip                                                  | 18/09/2014 04:15 Archivo WinRAF   |
|                 | CFDI.zip                                                       | 04/10/2014 11:46 a Archivo WinRAF |
|                 | Este equipo                                                    | 13/09/2014 01:22 Archivo WinRAF   |
|                 | Nombre de archivo: Comprobantes_Exportados_20161027_120027.zip | ~                                 |
|                 | Tipo: Exportación CFDI archivos XML en .ZIP (*.zip)            | ~                                 |
|                 | ▲ Ocultar carpetas                                             | Guardar 🐼 Cancelar                |
|                 | Seleccionar todos Quitar selección a todos                     | Eliminar 📴 mprimir 📴 Exportar     |
|                 |                                                                | S <u>R</u> egresar                |

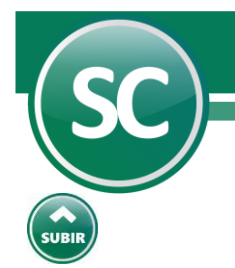

## 6. Relación CFDI.

En esta pantalla nos sirve para hacer una relación de nuestros CFDI y por medio de los filtros poder encontrarlos más fácilmente, mostrándo todos los . **CFDI**, por RFC del emisor, por fecha, etc.

a continuación se muestra la imagen:

| Relación de CFDI<br>Pantalla Principal Relación | de  | CFDI                    |      |              |                     |       | ?     |
|-------------------------------------------------|-----|-------------------------|------|--------------|---------------------|-------|-------|
|                                                 |     |                         |      |              |                     |       | ]     |
| Seleccione: Filtros                             |     |                         |      | Seleccione   | : Orden             |       |       |
| RFC Emisor                                      | -   |                         |      | Ordenar por: | Fecha, Serie, Folio | Asc.  | Des.  |
| Nombre Emisor                                   | -   |                         |      |              |                     |       | _     |
| RFC Receptor                                    | -   |                         |      |              |                     |       |       |
| Nombre Receptor                                 | -   |                         |      |              |                     |       |       |
| Fecha Emisión                                   | •   |                         |      |              |                     |       |       |
| Serie                                           | -   |                         |      |              |                     |       |       |
| Folio                                           | -   |                         |      |              |                     |       |       |
| Estado                                          | -   | Todos                   | •    |              |                     |       |       |
| Efecto de Comprobante                           | -   | Todos                   | •    |              |                     |       |       |
| Escriba los intervalos separ                    | ado | os por comas. Ejemplo 1 | ,3,5 | -12,14       |                     |       |       |
|                                                 |     |                         |      |              | ( Imprimir          | S Reg | resar |

Si seleccionamos el filtro por Nombre de Receptor el sistema mostrara unicamente los **CFDI** con el nombre que hallamos puesto. Ejemplo: PAUL

DEMOSTRACION ECO-HORU PROHIBIDO SU USO COMERCIAL, S.A. DE C.V.

| HOJA 1/1           |                  |                |                     |            |        |        |    |               |         |          |
|--------------------|------------------|----------------|---------------------|------------|--------|--------|----|---------------|---------|----------|
|                    | RELACIÓN DE CFDI |                |                     |            |        |        |    |               |         |          |
| Fecha<br>Monto     | Serie            | e Folio        | RFC Emisor          | Nombre Em: | isor   |        |    | RFC Receptor  | Nombre  | Receptor |
| 04/02/2017<br>JOSÉ | 7 BC             | 663051<br>572  | RDI841003QJ4<br>.27 | Radiomóvil | Dipsa, | S.A.   | de | LAPA7605243Q3 | JARA SO | O PAUL   |
| 04/04/2017<br>JOSÉ | 7 BC             | 1883166<br>374 | RDI841003QJ4<br>.35 | Radiomóvil | Dipsa, | S.A. ( | de | LAPA7605243Q3 | JARA SO | O PAUL   |
| 04/05/2017<br>JOSÉ | 7 BC             | 2489507<br>374 | RDI841003QJ4<br>.35 | Radiomóvil | Dipsa, | S.A.   | de | LAPA7605243Q3 | JARA SO | O PAUL   |
| 04/08/2017<br>JOSÉ | 7 BC             | 4307703<br>432 | RDI841003QJ4<br>.55 | Radiomóvil | Dipsa, | S.A.   | de | LAPA7605243Q3 | JARA SO | O PAUL   |
| Total Gene         | eral             | No. CI         | FDI: 4              |            |        |        |    |               |         |          |

1,753.52

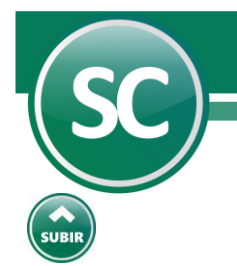

## 7. Verificador CFDI.

Fecha Código

Serie Folio Desc

01/01/2016 4021625405

En esta pantalla nos sirve para hacer una verificación de nuestros CFDI y por medio de los filtros poder encontrarlos más fácilmente, mostrándo todos los CFDI, por R.F.C. Emisor, Nombre Emisor, Nombre Receptor o cliente, Fecha de Emisión, Serie, Folio, Código del articulo, Descripción, Unidad de medida, Estado y Efecto de Comprobante.

| Verificador de CFDI          |      |                                   |              |                     |          |        |
|------------------------------|------|-----------------------------------|--------------|---------------------|----------|--------|
| Pantalla Principal Verificad | or d | e CFDI                            |              |                     |          |        |
| VERIFICADOR DE CFDI          |      |                                   |              |                     | ]        |        |
| Seleccione: Filtros          |      |                                   | Seleccione   | : Orden             |          |        |
| RFC Emisor                   | •    |                                   | Ordenar por: | Fecha, Serie, Folio | 🔽 🖌 Asc. | 🗌 Des. |
| Nombre Emisor                | •    |                                   |              |                     |          |        |
| RFC Receptor                 | •    |                                   |              |                     |          |        |
| Nombre Receptor              | •    |                                   |              |                     |          |        |
| Fecha Emisión                | •    |                                   |              |                     |          |        |
| Serie                        | •    |                                   |              |                     |          |        |
| Folio                        | •    |                                   |              |                     |          |        |
| Código del artículo          | •    |                                   |              |                     |          |        |
| Descripción                  | •    |                                   |              |                     |          |        |
| Unidad de medida             | •    |                                   |              |                     |          |        |
| Estado                       | •    | Todos                             |              |                     |          |        |
| Efecto de Comprobante        | •    | Todos                             |              |                     |          |        |
| Escriba los intervalos separ | ado  | os por comas. Ejemplo 1,3,5-12,14 |              |                     |          |        |
|                              |      |                                   |              |                     | (S) Reg  | resar  |

|                     | DEMOST       | RACION E     | CO-HOR    | U, S.A.                 | DE C.V.     |                       | HOJ                      | A 1/103           |
|---------------------|--------------|--------------|-----------|-------------------------|-------------|-----------------------|--------------------------|-------------------|
|                     |              | VERIFI       | CADOR     | DE CFDI                 |             |                       |                          |                   |
| olio<br>Descripción | RFC Emisor   | Nombre Emise | or        | Unidad                  | RFC Recept  | or Nombre<br>Cantidad | Receptor<br>Precio Unit. | Importe           |
| COMISIONES          | HMI950125KG8 | HSBC MEXICO, | , S.A. IN | STITUCION DE<br>Servici | SAE860204JE | 8 SERVICIOS<br>1.000  | ADMINISTRATIVO           | S ECO HOR<br>0.00 |
|                     |              |              |           |                         |             | Sub                   | Total                    | 0.00              |

|                                                                                                    | DUDIOURI                  | 0.00     |
|----------------------------------------------------------------------------------------------------|---------------------------|----------|
|                                                                                                    | IVA                       | 0.00     |
|                                                                                                    | Total                     | 0.00     |
|                                                                                                    | SPRUTOTOR ADVINITION      | ECO-HOD  |
| U2/U1/2010 AI 180380 GRAUTU/19L05 GRAUTU/19L05 GRAUTU/19L05 GRAUTU/19L05 GRAUTU/19L05 GRAUTU/19L05 GRAUTU/19L05 | SERVICIOS ADMINISTRATIVOS | LCO-HOR  |
| 2 Premium 32012 Libro                                                                                           | 100.000 12.11             | 1,211.35 |
|                                                                                                    | Sublotal                  | 1,211.35 |
|                                                                                                    | IVA                       | 231.41   |
|                                                                                                    | Total                     | 1,398.00 |
| 02/01/2016 ICAAF 168220 NWM9709244W4 Nueva Wal Mart de México, 5. de R SAE860204JE8                             | SERVICIOS ADMINISTRATIVOS | ECO-HOR  |
| 4009492242 HORNO FIEZA                                                                                          | 1.000 1,498.35            | 1,498.35 |
|                                                                                                    | SubTotal                  | 1,498.35 |
|                                                                                                    | - Descuento               | 33.69    |
|                                                                                                    | IVA                       | 234.35   |
|                                                                                                    | Total                     | 1,699.01 |
|                                                                                                    |                           |          |
| 02/01/2016 ICAAF 168221 NWM9709244W4 Nueva Wal Mart de México, S. de R SAE860204JE8                             | SERVICIOS ADMINISTRATIVOS | ECO-HOR  |
| 7874204913 CUBOS DE CHE PIEZA                                                                                   | 1.000 143.12              | 143.12   |
| 7874204911 CUBOS COLBY PIEZA                                                                                    | 1.000 143.12              | 143.12   |
| 750102790004 1750ML 3 ROS PIEZA                                                                                 | 1.000 88.10               | 88.10    |
| 750102790004 1750ML 3 ROS PIEZA                                                                                 | 1.000 88.10               | 88.10    |
| 750224427005 DIP ALCA 430 PIEZA                                                                                 | 1.000 91.05               | 91.05    |
| 750102790002 1750ML 3 AMB PIEZA                                                                                 | 1.000 74.97               | 74.97    |
| 750300948137 400G CHICHA PIEZA                                                                                  | 1.000 63.94               | 63.94    |
|                                                                                                    | SubTotal                  | 692.40   |
|                                                                                                    | - Descuento               | 15.58    |
|                                                                                                    | IVA                       | 39.29    |
|                                                                                                    |                           |          |

DEMOSTRACION ECO-HORU, S.A. DE C.V.

Página 18 de 20

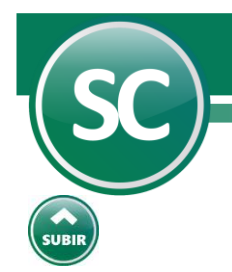

# 8. Reporte Auxiliar de CFDI para Anexo de Póliza.

Ahora seleccionaremos la opción Auxiliar pólizas como se muestra a continuación.

| Reporte auxiliar de CF          | DI                                |              |                     |                  |         |
|---------------------------------|-----------------------------------|--------------|---------------------|------------------|---------|
| Pantalla Principal Reporte auxi | iliar de CFDI                     |              |                     |                  |         |
| REPORTE AUXILIAR DE CFDI        |                                   |              |                     | 1                |         |
|                                 | Di sia e Alice                    |              |                     | 1                |         |
|                                 | or sin poliza                     |              |                     |                  |         |
| Agrupado CFDI-Póliza            | Agrupado Póliza-CFDI              |              |                     |                  |         |
| Salaasiana, Filtraa             |                                   | Colossian    | o Ordon             |                  |         |
| Seleccione: Fillios             |                                   | Seleccione   | : Oldell            |                  |         |
| Tipo póliza 💌                   |                                   | Ordenar por: | Fecha, Serie, Folio | 🔽 🗹 Asc.         | 🗌 Des.  |
| No. póliza 💌                    |                                   |              |                     |                  |         |
| Fecha póliza 💌                  |                                   |              |                     |                  |         |
| RFC Emisor 💌                    |                                   |              |                     |                  |         |
| Nombre Emisor 🛛 👻               |                                   | ]            |                     |                  |         |
| RFC Receptor                    |                                   |              |                     |                  |         |
| Nombre Receptor                 |                                   | ]            |                     |                  |         |
| Fecha Emisión 💌                 | 010316-310316                     | ]            |                     |                  |         |
| Serie 💌                         |                                   | ]            |                     |                  |         |
| Folio                           |                                   | ]            |                     |                  |         |
| Estado 💌                        | Todos                             |              |                     |                  |         |
| Efecto de Comprobante 💌         | Todos                             | ]            |                     |                  |         |
| Escriba los intervalos separado | os por comas. Ejemplo 1,3,5-12,14 |              |                     |                  |         |
|                                 |                                   |              |                     |                  | _       |
|                                 |                                   |              | (📥 Imprimir )       | ( 5) <u>R</u> eg | resar ) |

Clic Imprimir y el sistema nos presenta el siguiente reporte:

CONTABILIDAD ELECTRÓNICA 2016

HOJA 1/1

REPORTE AUXILIAR DE CFDI PARA ANEXO DE PÓLIZA

| Fecha         | Serie Folio  | Folio Fiscal UUID                    | Monto    | RFC |
|---------------|--------------|--------------------------------------|----------|-----|
| Emisor RFC    | C Receptor   |                                      |          |     |
| 13/12/2016    | 395          | 0C737058-70DA-4E1B-903E-BB029AF16F88 | 3,838.99 |     |
| GOPF700404QK9 | SAE860204JE8 |                                      |          |     |
| 13/12/2016    | E 22988      | 0CC119A1-EFA1-452C-B624-E9D02B088B14 | 988.00   |     |
| TWO060519BF3  | SAE860204JE8 |                                      |          |     |
| 15/12/2016    | FC 14286     | 535A1400-0AFC-4EC8-94DF-1224A59221DD | 600.00   |     |
| SPV060524S10  | SAE860204JE8 |                                      |          |     |
| 16/12/2016    | AI 61518     | 16bbfff0-baab-4d70-a868-d6e9d21bb341 | 266.20   |     |
| GNA040719L65  | SAE860204JE8 |                                      |          |     |
| 16/12/2016    | IWADG 176636 | 95DB045D-5CB7-4ED5-848A-2FFE11E06513 | 523.00   |     |
| NWM9709244W4  | SAE860204JE8 |                                      |          |     |
| 16/12/2016    | P 205913     | 72dd1e31-8bf8-489b-b9ed-b5b946e35661 | 245.00   |     |
| SPA050203AZ5  | SAE860204JE8 |                                      |          |     |
| 19/12/2016    | A 50587      | 86CEB2C4-F6DB-4CAC-A6B5-84F21A25A036 | 1,411.00 |     |
| SCP9203251R5  | SAE860204JE8 |                                      |          |     |
| 19/12/2016    | D 28625      | 762a3b1a-4329-422a-bde1-a4eb73c9bfc6 | 1,190.04 |     |
| ESA0809101Q6  | SAE860204JE8 |                                      |          |     |
| 19/12/2016    | RR 86894     | B4A9EAB9-4424-4FDC-8CB0-1E92706BD75D | 442.00   |     |
| SCP9203251R5  | SAE860204JE8 |                                      |          |     |

Página 19 de 20

#### Servicios Administrativos ECO-HORU, S.A. de C.V.

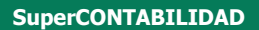

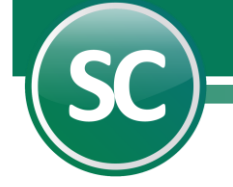

Total General No. CFDI: 9

9,504.23

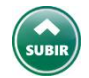